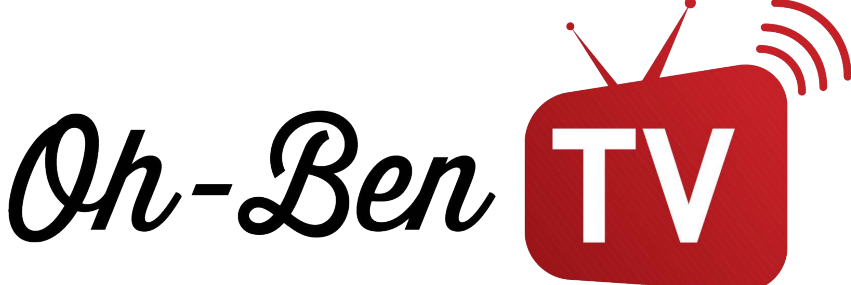

## Comment faire fonctionner notre service d'abonnement sur une télé intelligente?

Suivre les étapes du guide pour installer l'abonnement Diablo Pro Elite sur une télé intelligente qui peut télécharger une application \*requiert l'achat de l'application SMART STB qui coute environ 24.99Euro donc 34\$ CAD à vie Étape 1: Commencer par ouvrir le téléchargeur d'application sur votre télé intelligente

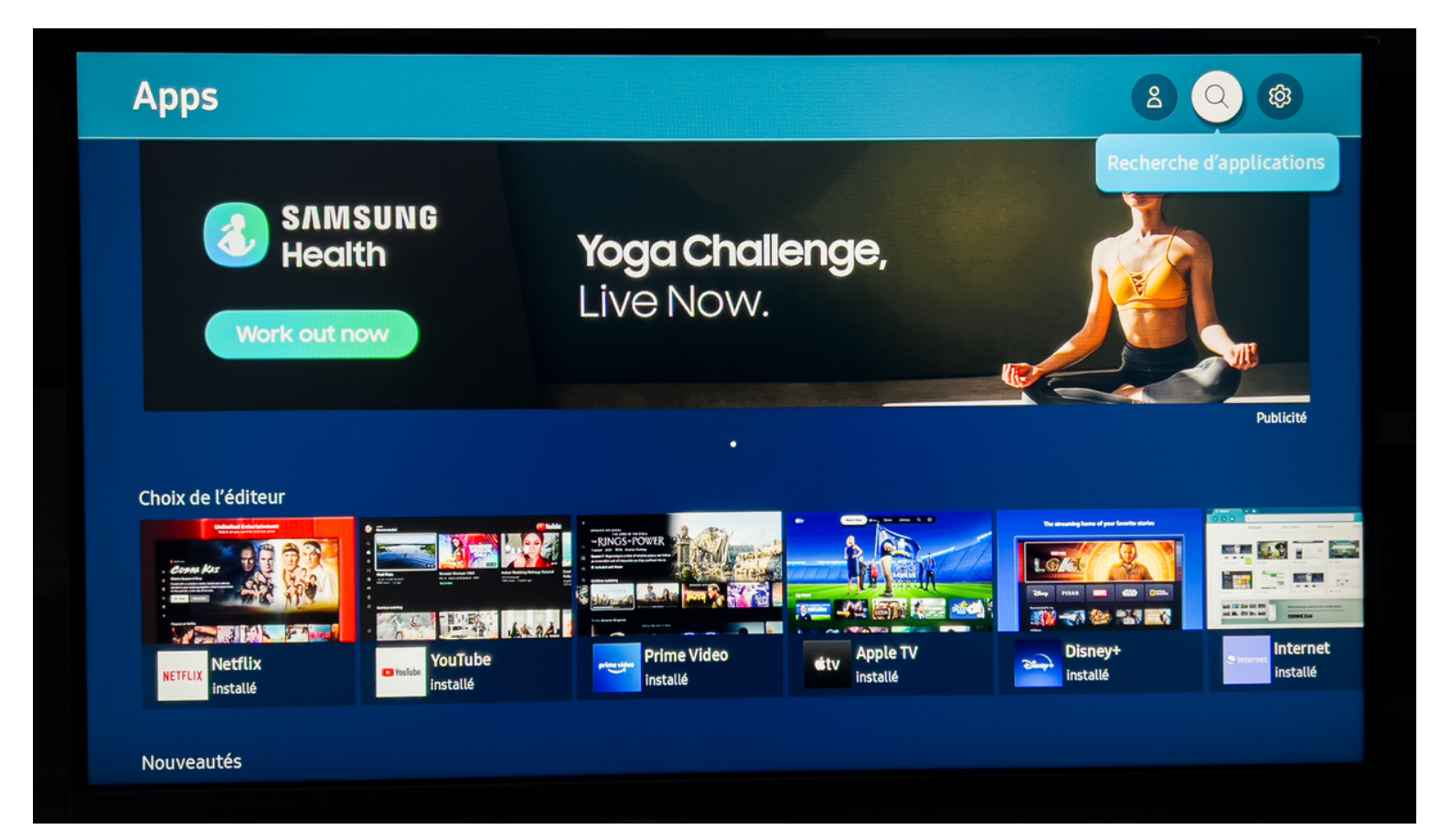

WWW.OHBENTV.COM

#### Étape 2: Rechercher l'application SMART STB dans la barre de recherche

| Q smart stb |   |   |          |   |   |   |   |     |  |  |
|-------------|---|---|----------|---|---|---|---|-----|--|--|
|             |   |   |          |   |   |   |   |     |  |  |
| Smart STB   |   |   |          |   |   |   |   |     |  |  |
|             | a | b | c        | d | е | f | g | Ø   |  |  |
|             | h | i | j        | k | ι | m | n | !#1 |  |  |
|             | 0 | р | q        | r | s | t | u | •   |  |  |
|             | V | w | x        | У | z |   |   | û   |  |  |
|             | ø |   | Français |   | ( | 2 | < | >   |  |  |
|             |   |   |          |   |   |   |   |     |  |  |

Étape 3: Installer l'application SMART STB et ensuite cliquer sur ouvrir l'application.

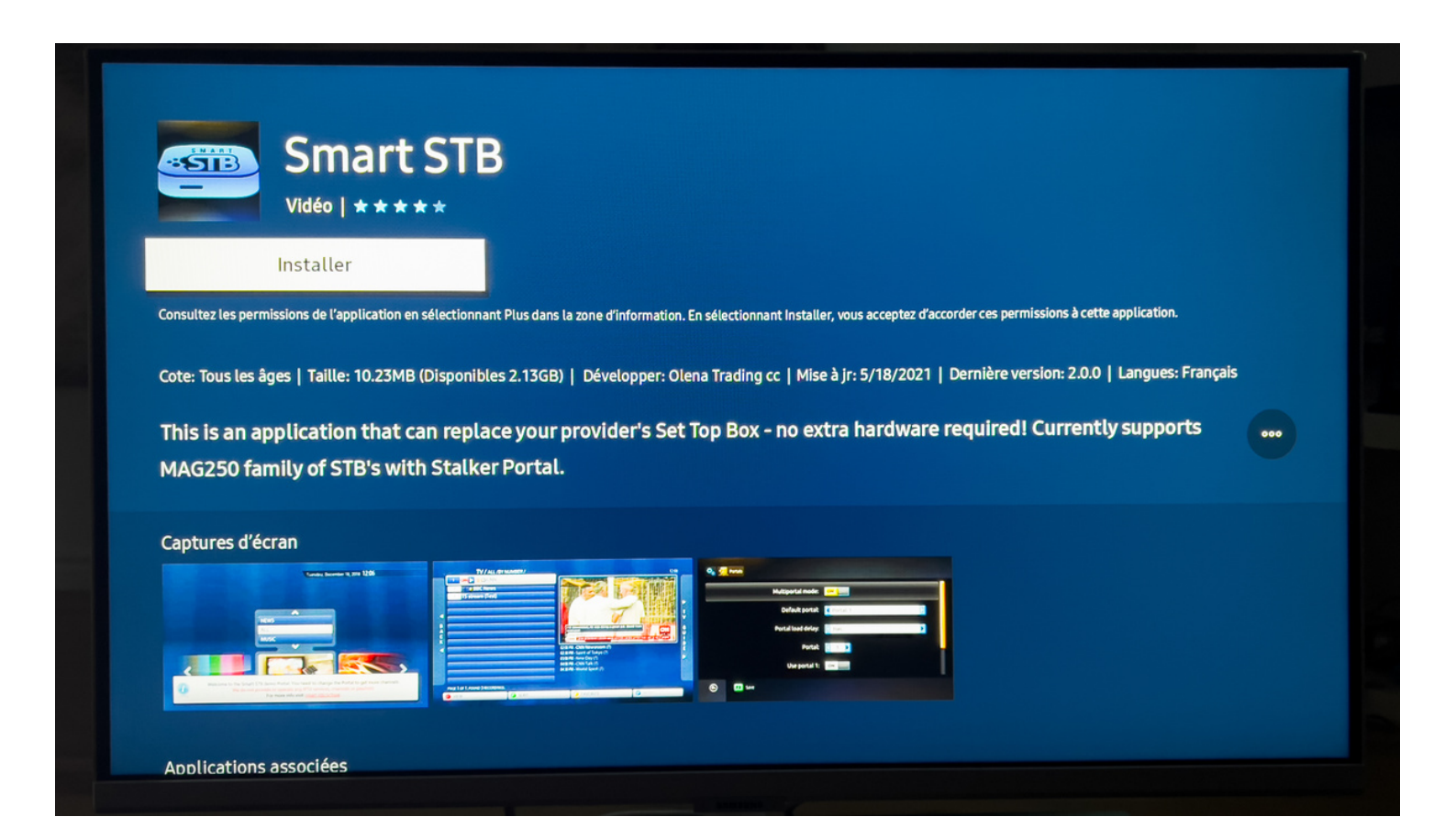

#### Étape 4: Cliquer sur OK et ensuite refaite OK pour confirmer

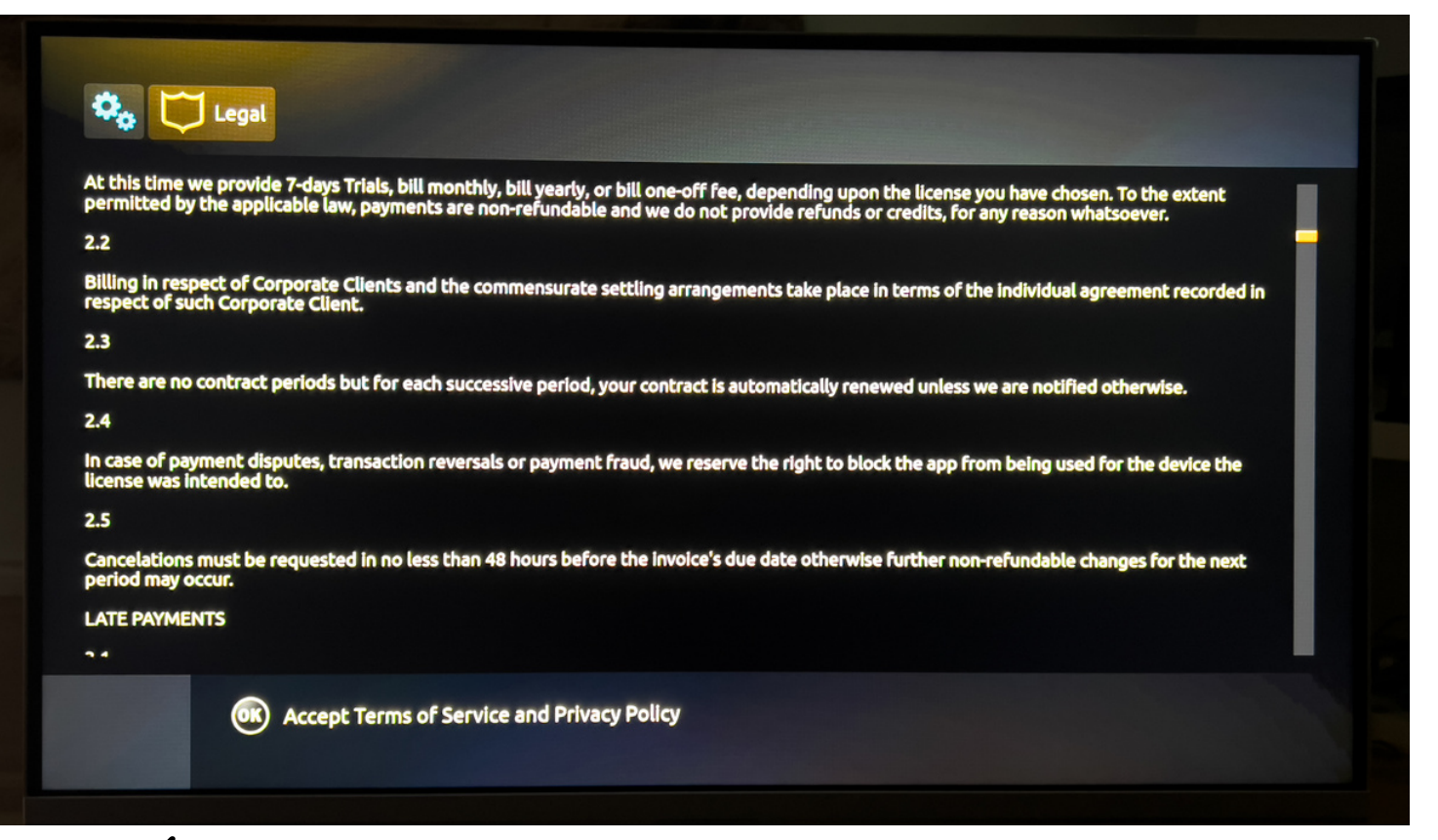

#### Étape 5: Lorsque vous allez voir ce menu prenez en note le \*SOFTWARE ID\* ainsi que \*Your virtual MAC\*

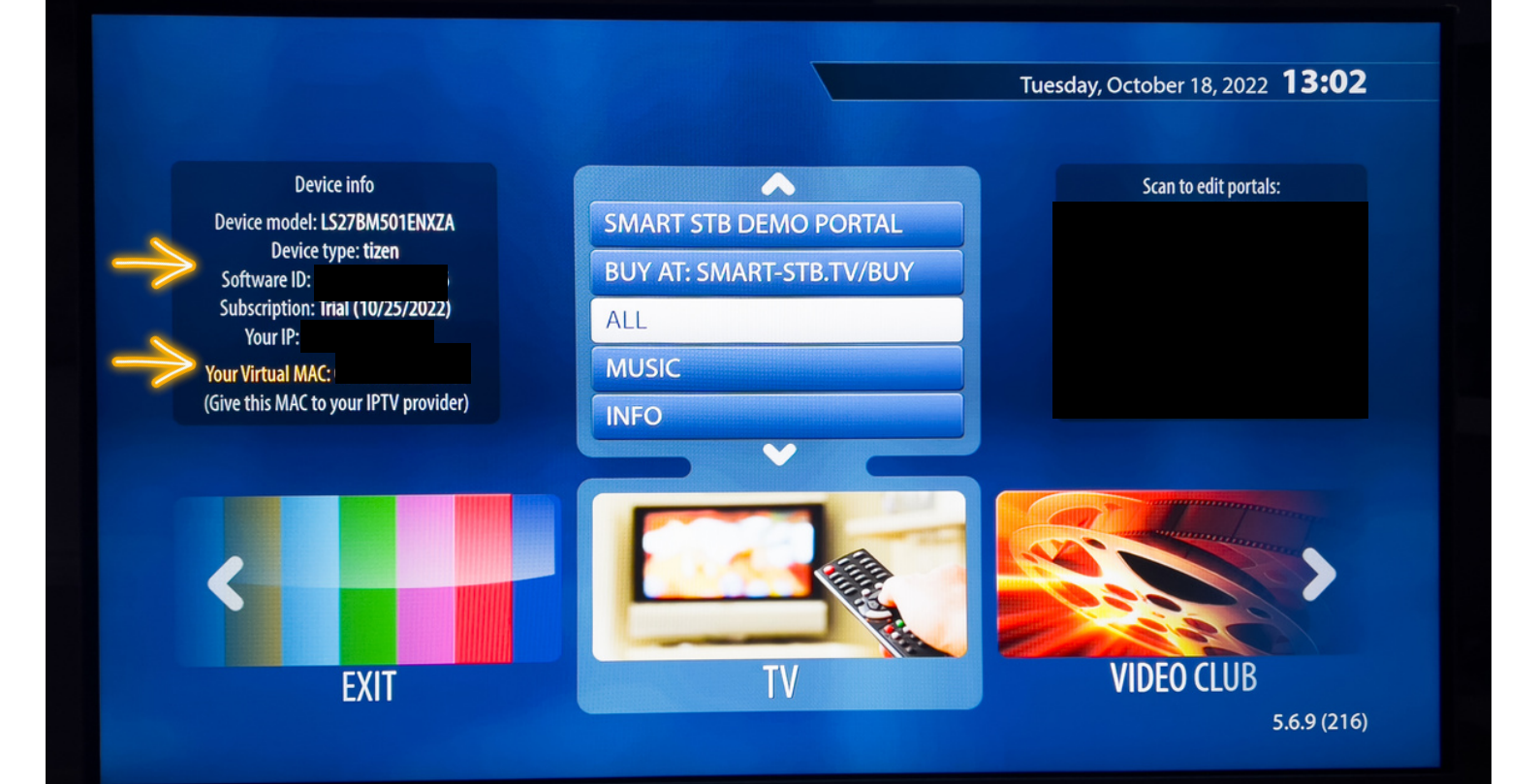

#### Étape 6: Maintenant prenez votre \*ordinateur\* pour vous rendre sur le site web: https://billing.smart-stb.net/

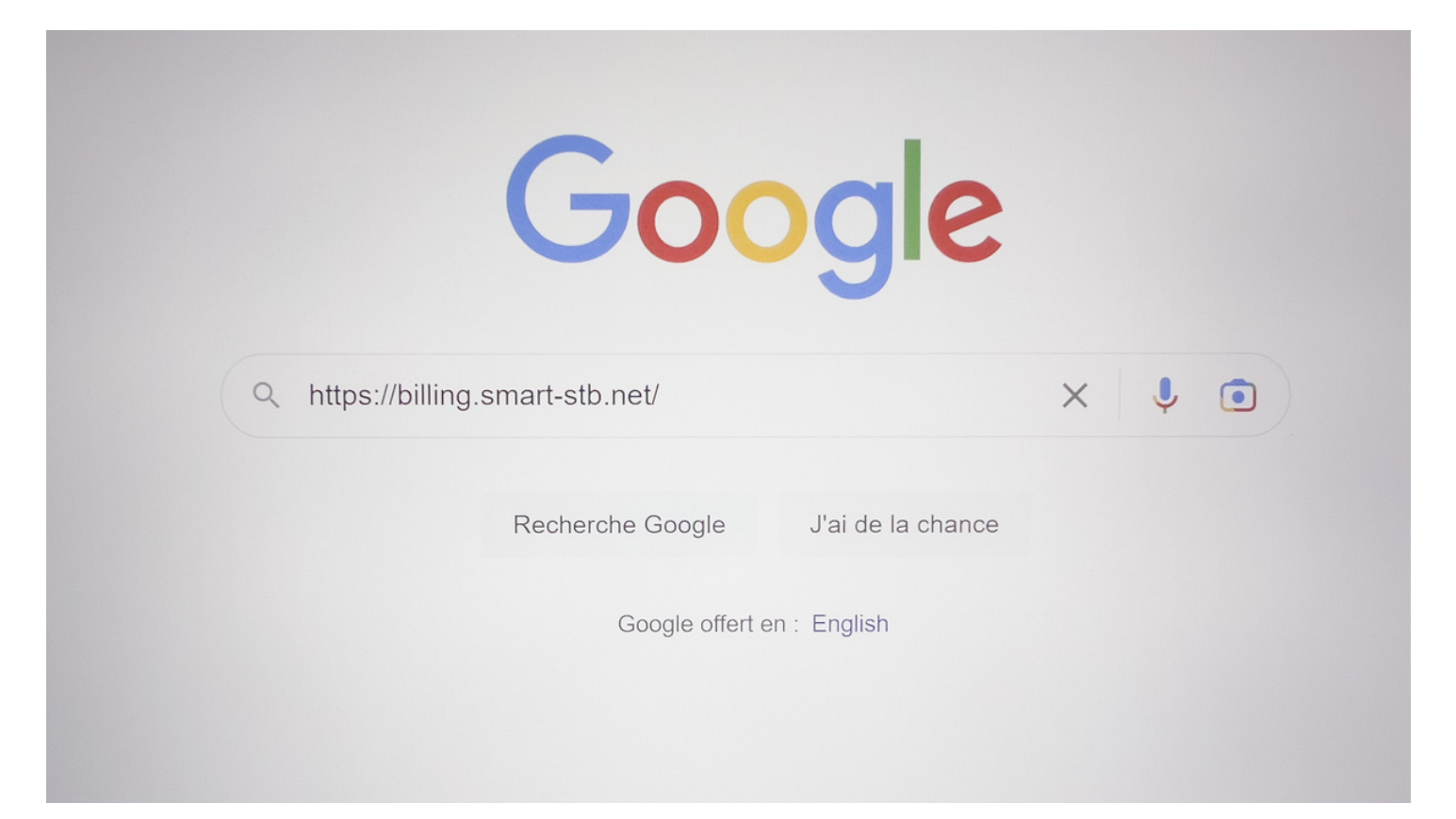

#### Étape 7: Cliquer sur le symbole du bonhomme en haut

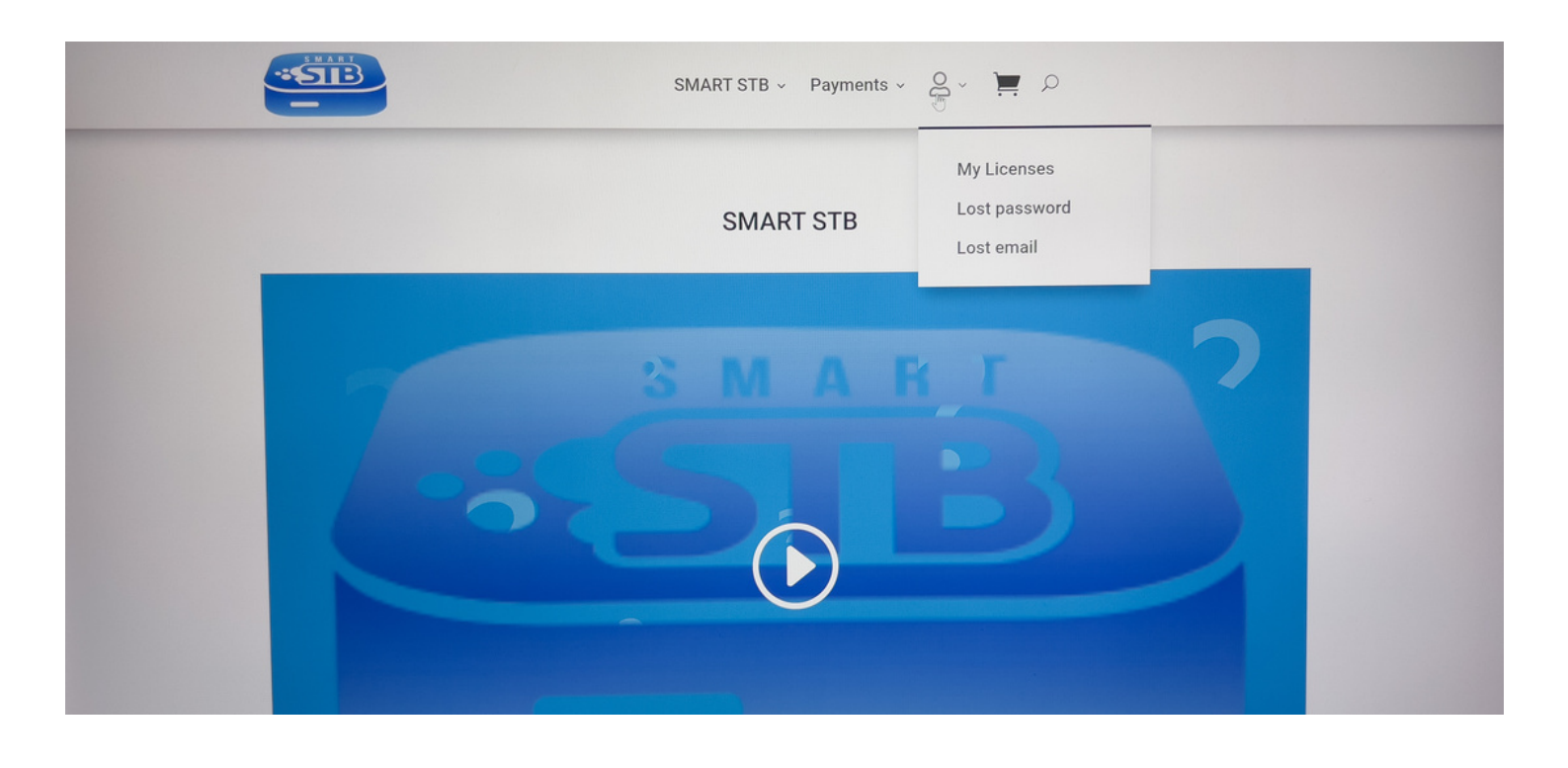

Étape 8: Vous allez maintenant vous créer un compte en remplissant les informations de la section Register, vous devrez par la suite confirmer votre adresse courriel.

|                                           | SMART STB 🗸 Payments 🤟 🖉 🚬 🔎                                                                                                    |
|-------------------------------------------|----------------------------------------------------------------------------------------------------|
| My account                                |                                                                                                    |
| Login                                     | Register                                                                                                    |
| Username or email address *               | Ernail address *                                                                                                    |
| Password *                                | Password *                                                                                                    |
| Log in Remember me<br>Lost your password? | *<br>Your personal data will be used to support your experience throughout this<br>website, to manage access to your account, and for other purposes<br>described in our privacy policy. |

#### Étape 9: Une fois connecter à votre compte cliquer sur \*New app license please go here\*

|               | SMART STB 🗸 Payments 🗸 🖉 🎽 🔎                                                                                      |
|---------------|----------------------------------------------------------------------------------------------------|
| My account    |                                                                                                    |
| Dashboard     | Hello Log out)                                                                                                    |
| Orders        | To see your devices and change app portals please go to My licenses. To get a new app license please go here. App |
| Subscriptions | trias now start automatically the first time the app is started on the smart TV.                                  |
| Account Funds |                                                                                                    |

Étape 10: Cliquer sur la boite grise écris Software ID et entrer le code Software ID que vous avez prit en note à l'étape 5

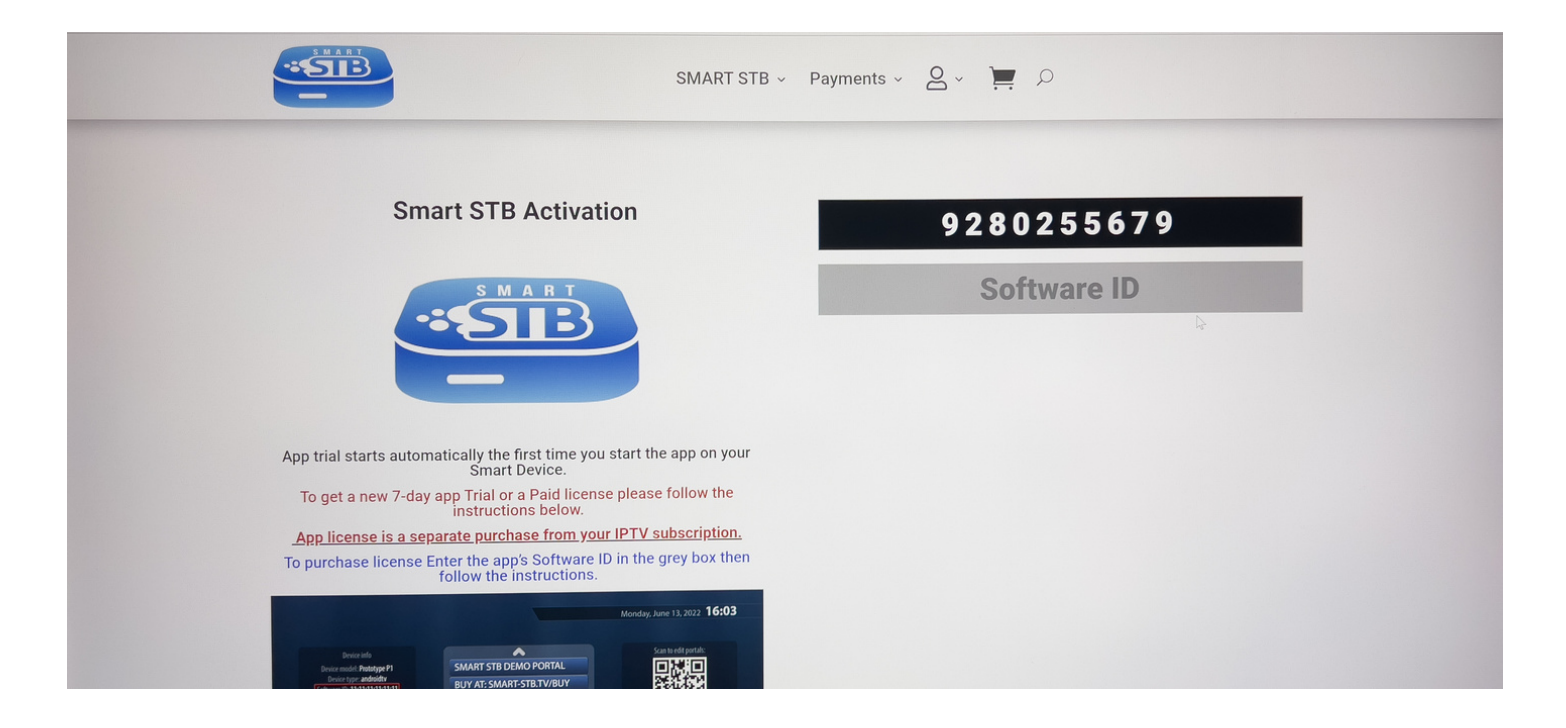

#### Étape 11: Sélectionner l'abonnement Lifetime et compléter l'achat pour avoir un accès à vie de l'application SMART STB

|                                                                | SMART STB 🗸 Payments 🗸 🖉 🗸 📜 🔎                                                                                                    |                                                                                                    |
|----------------------------------------------------------------|----------------------------------------------------------------------------------------------------|----------------------------------------------------------------------------------------------------|
| Home / SMART STB Subscriptions / Smart STB for Samsung (Tizer) | Sintari STB for Samsung<br>(Tizen)<br>From: €0.00 / week with a 7-day<br>ree trial<br>Subscription period<br>Northy<br>Activation code<br>9357399644<br>Software ID (MAC Address) *<br>BU:BA:BD:E5:81:E6<br>Virtual MAC Address | Search  Accessed by the search  Accessed by the search |
|                                                                | 00:14:79:E5:81:E6                                                                                                    |                                                                                                    |

# Étape 12: Lorsque le paiement est complété, prenez votre ACTIVATION CODE en note

|     |                                                                                                    |                 | S            | MART STB ~ | Payments ~ | Q ~   | م 🛒 | ) |                                             |
|-----|----------------------------------------------------------------------------------------------------|-----------------|--------------|------------|------------|-------|-----|---|---------------------------------------------|
| ->> | Smart STB for Samsung (Tiz<br>Subscription period: Activation code: S<br>Software ID (MAC Address:<br>Virtual MAC Address:<br>Device Vendor: Samsung (<br>Device Model: Instantion<br>IP Address:<br>TOS Agreement: Yes | en) - Trial × 1 | -            |            |            | €0.00 |     |   | App on Play<br>Galaxy Apps<br>App Gallery - |
|     | Subtotal:                                                                                                    |                 |              |            |            | €0.00 |     |   |                                             |
|     | Total:                                                                                                    |                 |              |            |            | €0.00 |     |   |                                             |
|     | Related subscrip                                                                                                    | otions          |              |            |            |       |     |   |                                             |
|     | Subscription                                                                                                    | Status          | Next payment | Tota       | ıl         |       |     |   |                                             |
|     | #1364906                                                                                                    | Active          | In 7 days    | €0.0       | 00 Vie     | w     |     |   |                                             |

Étape 13: Maintenant envoyer à l'agent iptvaction le Virtual MAC prit en note à l'étape 5, ensuite retourner sur l'app SMART STB sur votre télé intelligente

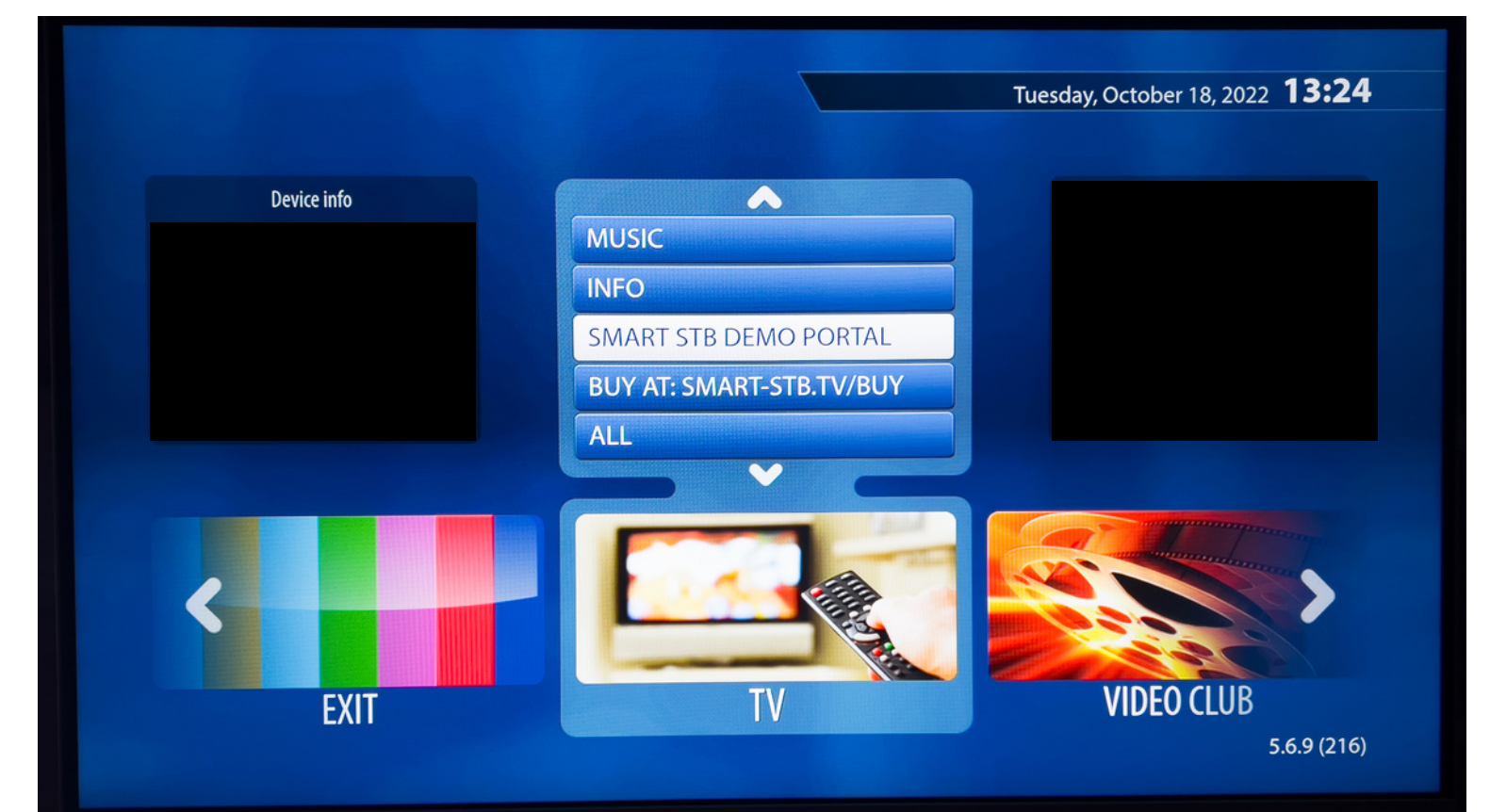

Étape 14: Appuyer deux fois sur la flèche de gauche sur votre télécommande et cliquer sur SETTINGS

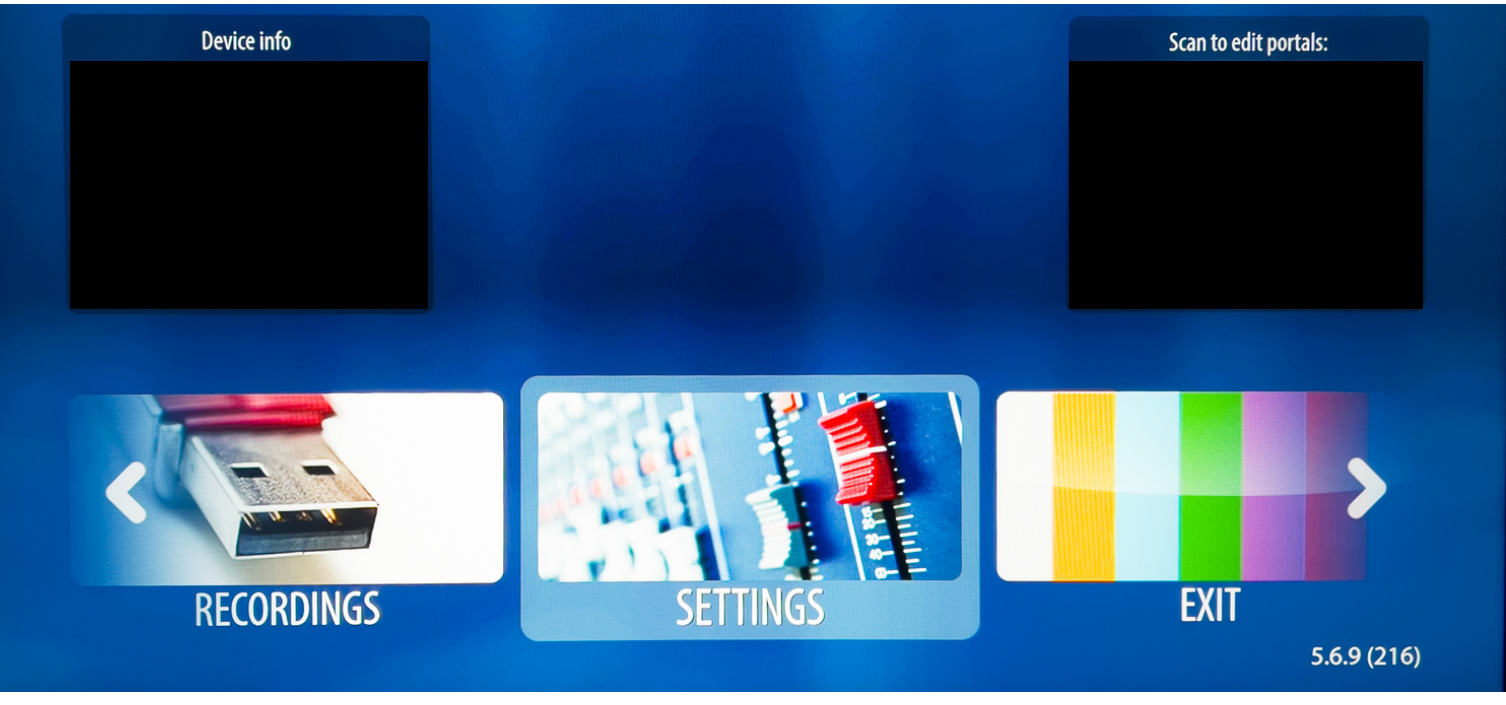

#### Étape 15: Entrer le ACTIVATION CODE prit en note à l'étape 12 dans Activation et \*faire OK lors de la question\*

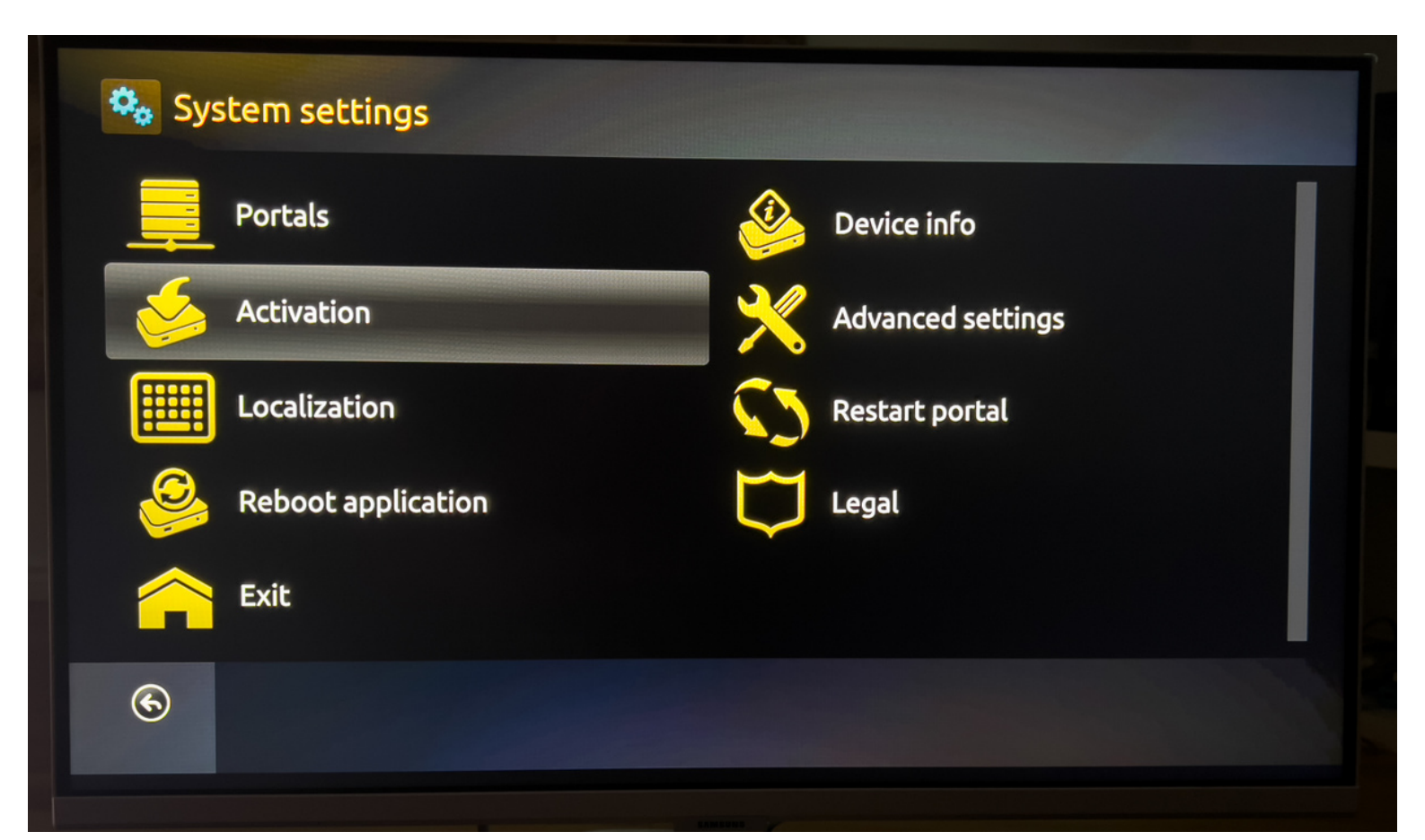

### Étape 16: Après avoir activé votre license, Cliquer sur Portals

| 🎭 System settings  |                   |
|--------------------|-------------------|
| Portals            | Device info       |
| Activation         | Advanced settings |
| Localization       | Restart portal    |
| Reboot application | Legal             |
| Exit               |                   |
| 6                  |                   |
|                    |                   |

### Étape 17: Cliquer sur ON dans la section Use portal 1

| Contais Portais    |                           |
|--------------------|---------------------------|
| Multiportal mode:  | ON OFF                    |
| Default portal:    | Embedded portal           |
| Portal load delay: | <ul><li>✓ 3sec.</li></ul> |
| Portal:            | 1                         |
| Use portal 1:      | ON OFF                    |
| Save               |                           |

Étape 18: Inscrire les informations suivantes Name 1: OhBen-Tv Diablo : http://diablo-pro.com:2095 Ohbentv : http://san-tp.live:8080

| <ul><li>✓ 3sec.</li></ul>     |
|-------------------------------|
| 1                             |
| ON OFF                        |
| IPTV-ACTION                   |
| http://diablo-pro.com:2095/c/ |
|                               |
|                               |

## Étape 19: Faire retour sur la télécommande et appuyer sur OK pour Save les informations

| 🔩 📃 Portals |                                            |
|-------------|--------------------------------------------|
|             | Portal load delay: 📢 3sec.                 |
|             | Confirm<br>Some settings have been changed |
|             | Cancel Save                                |
|             | URL 1: http://diablo-pro.com:2095/c/       |
| Save        |                                            |

Étape 20: Retourner dans portals et faire la fleche de droite dans la section Default portal. Ensuite faire retour et OK pour save

| 🗘 🔁 Porta | ls      |                    | A PARTIE S                |       |
|-----------|---------|--------------------|---------------------------|-------|
|           |         | Multiportal mode:  | ON OFF                    |       |
|           |         | Default portal:    | Portal: 1 (IPTV-ACTION)   | i i i |
|           |         | Portal load delay: | <ul><li>✓ 5sec.</li></ul> | Þ     |
|           |         | Portal:            | 1                         | _     |
|           |         | Use portal 1:      | ON OFF                    |       |
| 6         | F2 Save |                    |                           |       |

#### Étape 21: Cliquer sur Restart Portal. Bravo vous avez terminé :)

| 🍇 System settings  |                   |
|--------------------|-------------------|
| Portals            | Device info       |
| Activation         | Advanced settings |
| Localization       | Restart portal    |
| Reboot application | Legal             |
| Exit               |                   |
| 6                  |                   |
|                    |                   |